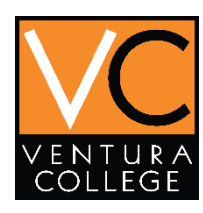

## **Steps to Enrollment: Dual Enrollment**

 Go to <u>www.venturacollege.edu/apply</u> and select <u>Dual Enrollment</u> and then follow the steps below for the application process.

DUAL ENROLLMENT -) am in high school and want to take college classes

APPLY

- Students age 13 and up: Apply for admissions to Ventura College
  - Students age 12 and under: Submit a paper admissions app Admissions & Records
- **2.** Begin by creating an account or sign in if you already have one existing.

**Note:** You might have an existing account without knowing. IF you have previously taken a dual enrollment course use that username and password.

# **Create Your OpenCCC Account**

OpenCCC allows you to access California Community Colleges secure web applicati

#### You Must Have an Email Address

The California Community Colleges and OpenCCC will use email to send you impor

Free email accounts are available from many sources:

- <u>Google Gmail</u>
- Yahoo Email
- Microsoft Outlook
- Other Providers

Note: While all of the providers listed above have millions of users and are widely to

All information is kept secure and private as explained in the Privacy Policy. By crea

Begin Creating My Account

If you already have an existing account and signed in, skip to **Step 9**.

**3.** If not, continue with this next step and enter your full name.

#### Legal Name

Enter your legal name as it appears on official documents such as your government issued ID.

| First Name  | Jack                                                                                           |
|-------------|------------------------------------------------------------------------------------------------|
| Middle Name | Check this box if you do not have a first name<br>Use your FULL<br>name. If you DO<br>NOT have |
| Last Name   | Sparrow middle name                                                                            |
| Suffix      | None   Check the box                                                                           |
| O Yes 💿 No  | Do you have a previous name (such as a maiden name)?                                           |
| ◯ Yes ● No  | Do you have a preferred name that is different than your legal and/or previous r               |

 If you have a social security number, select Social Security Number put in your social security number, and continue

> If you are "undocumented/Dreamer", check the box that states <u>do not have a social security or</u> <u>tax payer Identification number</u>. Check the FIRST box only and continue.

Please indicate the type of number:

Social Security Number Taxpayer Identification Number

By providing my Social Security Number (or Taxpaye Policy. Your Social Security Number must be accurate to en Social Security Number or Taxpayer Identification Nu Repeat Social Security Number or Taxpayer Identification Number

International students, nonresident aliens, and other exceptions, may not have a Social Security Number (or

I am an international student, nonresident alien, or other exception, and Loo not have a So Check this box if you are an international student, or other legitimate exception, and not required to have a So

5. Make sure to provide a personal email. You will not have access to your school email once you have graduated high school.

| Email<br>An email address is required for in<br>Email Address | nportant messages, including information about colle | Enter a<br>PERSONAL<br>email<br><b>DO NOT</b> |
|---------------------------------------------------------------|------------------------------------------------------|-----------------------------------------------|
| Repeat Email Address                                          |                                                      | use a<br>school                               |
|                                                               |                                                      | email                                         |
| Telephone                                                     |                                                      |                                               |
| Text messaging may be used by C                               | penCCC and individual colleges in situations such as | account recovery, class can                   |
|                                                               | Extension                                            |                                               |
| Main Telephone Number                                         | •                                                    |                                               |
|                                                               | up to four digits                                    |                                               |
|                                                               | I authorize text messages to the telephone number    | er above, and accept respo                    |
|                                                               | Extension                                            |                                               |
| Second Telephone Number                                       | · · · · · · · · · · · · · · · · · · ·                |                                               |
|                                                               | up to four digits                                    |                                               |
|                                                               | I authorize text messages to the telephone number    | per above, and accept respo                   |

#### Note:

Only one phone number is required Do not put anything in the "Extension" box.

#### **Permanent Address**

| My permanent address is outside                       | e the United States.   | Enter a      |
|-------------------------------------------------------|------------------------|--------------|
| Libeve no normanent address be                        | permanent              |              |
| <ul> <li>I have no permanent address beild</li> </ul> | address OR             |              |
| International, F1, M1, or J1 visa students I          | select one             |              |
| Street Address                                        | 1234 Dirate Way        | of the two   |
| Succentratess                                         | 1254 Fildte Way        | options      |
|                                                       |                        | above.       |
|                                                       |                        | (Only enter  |
|                                                       | Include apartment numb | numbers      |
|                                                       |                        | and letters. |
| City                                                  | Ventura                | No           |
|                                                       |                        | symbols)     |
| State                                                 | California             | v            |
| ZIP Code                                              | 93003                  |              |

 You will now proceed by creating your own personal username and password. It is important to remember both username and password.

Note: This is specifically for your OpenCCC account.

### \* Stop, write down your username and password for your records \*

#### Username and Password

To enable you to sign in later, you must choose a unique username for your a
Username
FuturePirate2019
The Username you entered is available.
Minimum 6 characters (letters, numbers,:
Password
To 20 characters (letters and at least one
Repeat Password

#### Security PIN

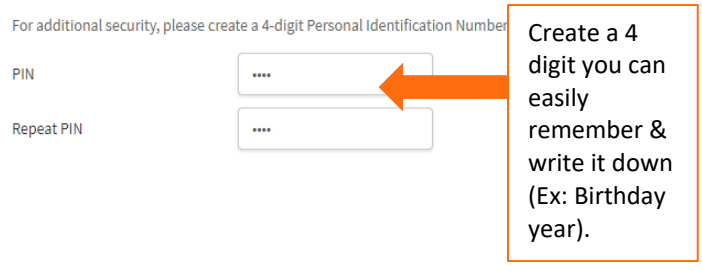

 In case you forget your password or username, select three security questions for an alternative log in.

| f you forget your username or password, or if you want to change your passw | vord or PIN, you will b       |
|-----------------------------------------------------------------------------|-------------------------------|
| First Security Question                                                     | You <b>must c</b> hoose three |
| Please Choose a Question                                                    | security questions that will  |
| Inswer to the First Security Question                                       | not have the same             |
|                                                                             | answer                        |
| econd Security Question                                                     |                               |
| Please Choose a Question                                                    | Try to pick three questions   |
| Answer to the Second Security Question                                      | with answers that will not    |
|                                                                             | change over time. (I.e        |
| Third Security Question                                                     | Elementary school you         |
| Please Choose a Question                                                    |                               |
| answer to the Third Security Question                                       | attended)                     |

#### 8. Finish by creating your account

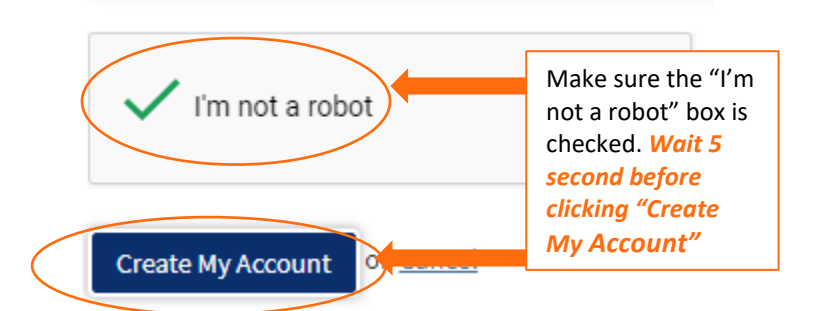

A confirmation email will be sent to you, write down or take a picture of your CCCID. It may be requested by Admissions and Records.

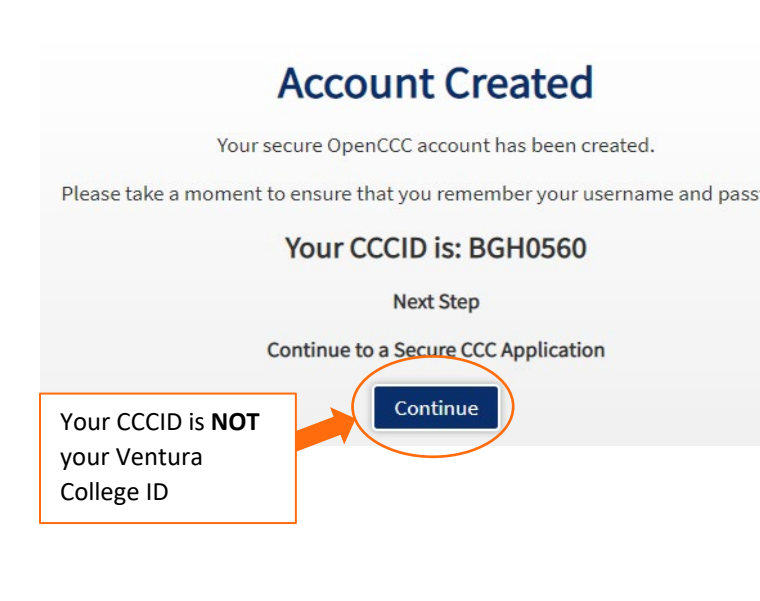

# **CONTINUE TO STEP 2**

### STEP 2

**9.** Once you have created your account return to <u>www.venturacollege.edu/apply</u> and select apply again. However, this time you will sign in with your username and password you just created.

# **Create Your OpenCCC Account**

OpenCCC allows you to access California Community Colleges secure web applicat

#### You Must Have an Email Address

The California Community Colleges and OpenCCC will use email to send you impo

Free email accounts are available from many sources:

- <u>Google Gmail</u>
- Yahoo Email
- Microsoft Outlook
- Other Providers

Note: While all of the providers listed above have millions of users and are widely t

All information is kept secure and private as explained in the Privacy Policy. By cre

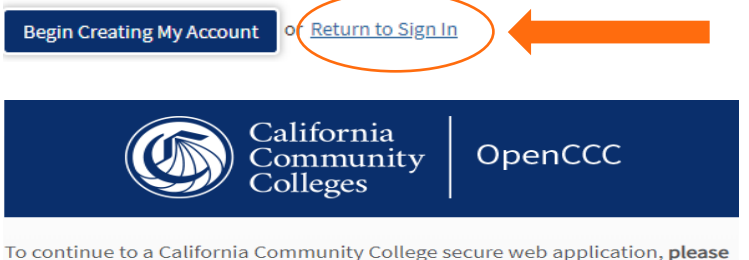

To continue to a California Community College secure web application, **please** sign in or create a new account.

| Sign In | Forgot? |                      |         |
|---------|---------|----------------------|---------|
| Use     | rname   | FuturePirate2019     |         |
| Pas     | sword   |                      | Sign In |
|         |         | Create a New Account |         |

### 10. Begin the application process by selecting Start A New Application

## My Applications

Jack Sparrow Edit My OpenCCC Account

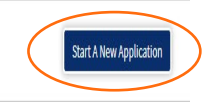

**11.** Identify what your plans are while enrolling at Ventura College.

**Note**: In this case, you will be selecting either Summer 2020 or Fall 2020 depending on when you would like to start Dual Enrollment.

# Welcome to the Application for Adm

| Ferm Applying For                 |  |
|-----------------------------------|--|
| - L -                             |  |
| Select                            |  |
| Educational Goal                  |  |
| Select                            |  |
| ntended Major or Program of Study |  |
| Select                            |  |
|                                   |  |
|                                   |  |

Term The semester you will begin Fall (August), Spring

Intended Major For Dual Enrollment chose option of

**12.** Review your account information you entered when creating your account and make sure you

Ed. Goal For Dual Enrollment chose the option of Undecided

(January), Summer (May, June, July).

Undecided/Liberal Studies for AA Degree.

# **13.** Make sure to read the following statements carefully.

#### Parent/Guardian Information

By California law, qualification for resident tuition is based on the residency of yguardian information for the purposes of determining residency. Your response

Select the statement that applies to you:

- At least one of the following statements is true about me.
  - I am or have been married.
  - I am legally <u>emancipated</u>.
  - I do not have a living parent or guardian.
  - I was in <u>foster care</u> at any time after my 13th birthday.
  - As of 05/19/2019, I will be on active duty in the armed services.
  - As of 05/19/2019, I will have been self-supporting for at least one year.

🕺 None of the statements above is true about me.

Select the circled option, then enter the name of a parent/guardian, and their relationship to you

**14.** Only fill out if your mailing address is not the same as permanent address.

| <ul> <li>My current mailin</li> </ul> | g address is outside the United States | box if your                          |
|---------------------------------------|----------------------------------------|--------------------------------------|
| Street Address                        | Include apartment number or suite      | mailing<br>address is<br>the same as |
| State                                 | - Select State -                       | your<br>permanent<br>address.        |
| ZIP Code                              |                                        |                                      |

 Note: Verify parent/guardian address, if correct Select The Address is Correct. If not correct, make adjustments.

| Verify parent/       | uardian address               |                             |                          |
|----------------------|-------------------------------|-----------------------------|--------------------------|
| Important: Please ve | rify that this address is you | ur parent/guardian address: |                          |
| 7075 Campus Rd       |                               |                             |                          |
| Moorpark, CA US 9302 | 1                             |                             |                          |
|                      |                               |                             |                          |
|                      |                               |                             |                          |
|                      |                               | The Address Is Correct      | I Need To Edit The Addre |
|                      |                               |                             |                          |

entered it correctly and make any edits if necessary. Review your personal information & make sure it is

#### Account Information

correct.

on goal.

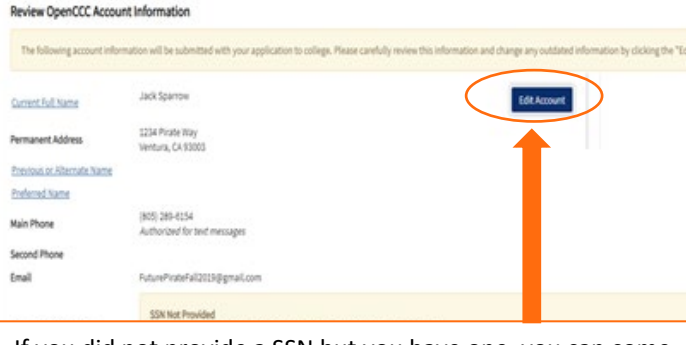

If you did not provide a SSN but you have one, you can come back & **Edit Account.** Otherwise, continue forward.

16. College Enrollment status will: Enrolling in HS and college at the same time. Dual-Enrollment students, you are still in HS or lower and enrolled at VC at the same time.

# Education

### **College Enrollment Status**

As of 08/18/2019, I will have the following college enrollment status:

-- Select enrollment status --

# **17.** High School Education level will automatically be selected

#### High School Education

High school education level as of 08/19/2018

Will be enrolled in high school (or lower grade) and college at the same time

**18.** Select which type of school you attended or select the last check box:

**Note:** Make sure to select the right name of which school you attended

#### Last High School Attended

- I attended high school.
- I was homeschooled in a registered homeschool organization.
- I was independently homeschooled.
- I did not attend high school and was not homeschooled.

| Country         |                   | United States of America (the)                                                               |      |
|-----------------|-------------------|----------------------------------------------------------------------------------------------|------|
| State           |                   | California                                                                                   | *    |
| Enter the name  | or city of your h | nigh school or homeschool organization.                                                      | Then |
| Ventura High    | , Ventura         |                                                                                              |      |
| Change          |                   |                                                                                              |      |
| School or Organ | ization           | Ventura High                                                                                 |      |
| City            |                   | Ventura                                                                                      |      |
|                 | <b>&gt;</b>       | If you need to change<br>your school, click here<br>and re-search the<br>correct school name |      |

make

- **19.** High school transcript information, you will select No unless you are currently a Senior.
- 20. College Education, you will leave it as No degree.
- 21. College/universities Attended select, None.

| High Scho           | ool Transcript Information                                                                                                    |
|---------------------|----------------------------------------------------------------------------------------------------|
| College sta         | If use this information to provide guidance. Your responses will not affect your admission to college                                                          |
| ⊖ Yes               | No Have you completed the 11th grade?                                                                                                    |
| College E           | iducation                                                                                                    |
| No degree           | e V                                                                                                    |
| Colleges/l          | Universities Attended                                                                                                    |
| Specify the<br>None | ie number of colleges you have attended including those you are currently attending. $\bigcirc\ 1\ \bigcirc\ 2\ \bigcirc\ 3\ \bigcirc\ 4\ \bigcirc\ 5$ or More |

 Select your citizenship and military status below.

\* If none of the Citizenship options apply to you choose the Other option given.

**Note:** Choose the option which applies to you. You do not need to be a US citizen to attend Ventura College. If you need further assistance reach out to Admissions and Records: (805) 289-6457, vcadmissions@vcccd.edu OR <u>Video Chat</u>.

### 23. For Military status leave as None Apply to Me

# Citizenship/Military

| Citizenship Status                    | Select Status                      | , |
|---------------------------------------|------------------------------------|---|
|                                       | Select Status                      |   |
|                                       | U.S. Citizen<br>Permanent Resident |   |
| U.S. Military/Dependent of I          | Temporary Resident / Amnesty       |   |
| U.S. Military status as of 08/18/2019 | Student Visa (F-1 or M-1)          |   |
| Select Status                         | Other                              |   |

**24.** Based on you and/or your own family, answer the following questions below:

# Residency

Yes

No

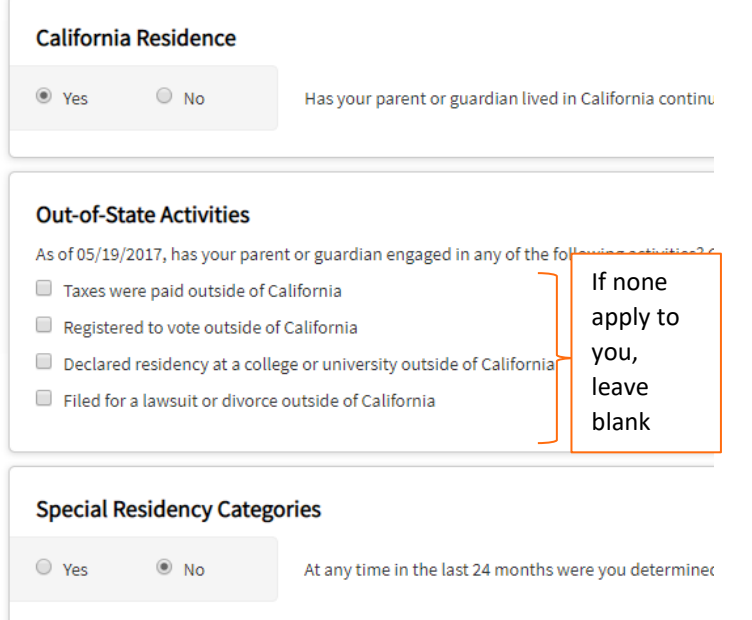

- High school or school district homeless liaison
- Emergency shelter or transitional housing pro
- Director of a runaway or homeless youth basi

Have you ever been in court-ordered foster care?

# **25.** Review and select the options that apply to you and/or your family.

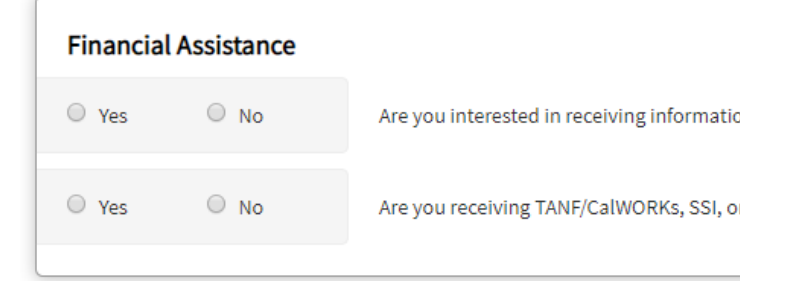

# TANF Temporary Assistance for Needy Families

CalWORK a public assistance program that provides cash aid and services to eligible families that have a child(ren) in the home SSI Supplemental Security Income General Assistance provides relief and support to indigent adults who are not supported by their own means, other public funds, or assistance programs

## Supplemental Questions

Ventura College would like to gather some additional information on your application to college. The following process. Please check each item that applies to you.

| Su | ppleme                                                                                                  | nt A          |                                                                           |
|----|----------------------------------------------------------------------------------------------------|---------------|---------------------------------------------------------------------------|
| ⊖γ | 'es                                                                                                    | No            | You have a physical limitation such as a hearing, speech, visual, mobil   |
| OY | 'es                                                                                                    | ●No           | You are in the first generation of college students in your family. Neith |
| OY | 'es                                                                                                    | ●No           | You are interested in participating in Student Activities.                |
| OY | 'es                                                                                                    | ●No           | You need to arrange for child care in order to attend classes.            |
| OY | 'es                                                                                                    |               | You have been laid off or terminated from your job, are long-term une     |
| OY | 'es                                                                                                    | ®No           | Are you a military veteran with a service-connected disability?           |
|    | Also ki                                                                                                 | nown as IEP c | r 504 plan                                                                |
|    | Your parents have not attended<br>college. Even if your siblings have you<br>are still first generation |               |                                                                           |

26. Once you have finished your application, make sure to click on the Review My Application and look over one last time before submitting.

### Submission

| Save as PDF                                         |                                                        |
|-----------------------------------------------------|--------------------------------------------------------|
|                                                     |                                                        |
| We recommend that you review your responses to ensu | ure you've provided complete and accurate information. |
| Re                                                  | eview My Application                                   |

## 27. After carefully reviewing your application select Submit My Application and be sure to check email for further instruction.

after you submit this application. You can also find financial aid information at www.icanaffordcollege.com, and on most college webs

Submit My Application

**IMPORTANT:** Once you submitted your application, you will receive **3** emails. Check your email frequently, your **MyVCCCD Student Portal** set-up link will expire after 20 days. For **Portal** Set-up: visit the <u>Outreach</u> web-page, or go to Venturacollege.edu/outreach.